# CÓMO BORRAR EL HISTORIAL DE TU NAVEGADOR

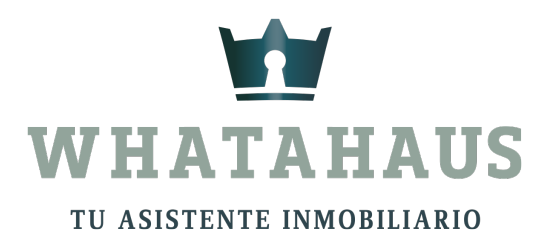

## Cómo borrar el historial en Google Chrome (PC y Laptop)

#### 1. Abrir Chrome:

- <sup>o</sup> Abre el navegador Google Chrome en tu computadora.
- 2. Ir al historial:
  - <sup>o</sup> Presiona Ctrl + H (Windows) o Cmd + Y (Mac) para abrir el historial.
  - <sup>o</sup> O bien, haz clic en los tres puntos (:) en la esquina superior derecha y selecciona "**Historial**" > "**Historial**".

## 3. Borrar datos de navegación:

- <sup>°</sup> En el lado izquierdo, haz clic en "Borrar datos de navegación".
- <sup>o</sup> Se abrirá una ventana con opciones.
- 4. Seleccionar el rango de tiempo:
  - <sup>o</sup> En "Intervalo de tiempo", elige:
    - Última hora
    - Últimas 24 horas
    - Últimos 7 días
    - Últimas 4 semanas
    - **Desde siempre** (para borrar todo).
- 5. Marcar las opciones a borrar:
  - <sup>o</sup> **Historial de navegación** (seleccionado por defecto).
  - <sup>o</sup> Opcionalmente, puedes borrar también **cookies y caché**.
- 6. Confirmar y borrar:
  - Haz clic en "Borrar datos".

## **Cómo borrar el historial en Google Chrome (Celular)**

#### (Android & iPhone)

**1.** Abrir Chrome en tu celular.

## 2. Ir al historial:

- <sup>o</sup> Toca los **tres puntos** (:) en la esquina superior derecha.
- <sup>o</sup> Selecciona "Historial".

## 3. Borrar datos de navegación:

• Presiona "Borrar datos de navegación".

#### 4. Elegir el intervalo de tiempo:

• Selecciona "Última hora", 24 horas, 7 días, 4 semanas o Desde siempre.

#### 5. Seleccionar qué borrar:

<sup>o</sup> Asegúrate de que "Historial de navegación" esté marcado.

## 6. Confirmar y borrar:

• Presiona "Borrar datos".

¡Listo! Así se borra el historial en Google Chrome desde cualquier dispositivo.

## Cómo borrar el historial en Safari (Mac)

#### 1. Abrir Safari:

- Abre el navegador Safari en tu Mac.
- 2. Ir al historial:
  - Haz clic en "Historial" en la barra de menú superior.
  - Luego selecciona "Borrar historial...".

#### 3. Seleccionar el período a borrar:

- En el menú desplegable, elige:
  - Última hora
  - Hoy
  - Hoy y ayer
  - Todo el historial
- 4. Confirmar la eliminación:
  - Haz clic en "Borrar historial".

# **Cómo borrar el historial en Safari (iPhone/iPad)**

1. Abrir Safari en tu iPhone o iPad.

## 2. Ir a configuración del historial:

- Toca el ícono de "**Marcadores**" (III) en la parte inferior.
- Luego selecciona la pestaña "Historial" (reloj ).

## 3. Borrar historial:

• Toca "**Borrar**" en la esquina inferior derecha.

## 4. Elegir el período de tiempo:

- Puedes elegir entre:
  - Última hora
  - Hoy
  - Hoy y ayer
  - Todo el historial

## 5. Confirmar y borrar:

• Una vez seleccionado el intervalo de tiempo, el historial se eliminará.

◆ Nota: Si solo quieres borrar datos específicos, puedes deslizar a la izquierda sobre un sitio web en la lista y tocar "Eliminar".

¡Y listo! Así se borra el historial de navegación en **Safari** tanto en Mac como en iPhone/iPad. 🚀